# URNAMENT Ó T SER DES

# **REGISTRATION INSTRUCTIONS**

#### **STEP 1**

Click on Register for Event button for the tournament you are registering for Log into your GotSport account

| Sign In To Your Account | GOTSPORT<br>A New Era |
|-------------------------|-----------------------|
| Email/UserID            |                       |
| Password                |                       |
| Log In                  |                       |
| Forgot Password?        |                       |

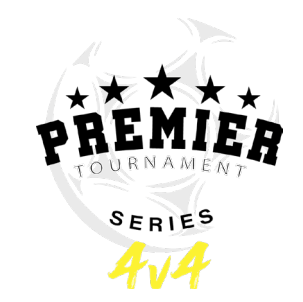

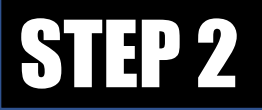

You will either have teams under "My Teams" or must create a team To create a new team, you must first search for the team

|                                                                                                    | Tournamer<br>23/24 07/15/23<br>https://www.4v4<br>Lisa Perry | nt Series - 2023 4V4 Kick the He<br>- 07/15/23<br>Isoccerevents.com/kick-the-heat/ | at |                                                                       |                |                                  |                        |                                            |           | ) <b>म</b> Cart (o)        |
|----------------------------------------------------------------------------------------------------|--------------------------------------------------------------|------------------------------------------------------------------------------------|----|-----------------------------------------------------------------------|----------------|----------------------------------|------------------------|--------------------------------------------|-----------|----------------------------|
|                                                                                                    | Competition<br>Event<br>Seasonal Year<br>Dates               | Dallas Tournaments<br>2023 4v4 Kick the Heat<br>23/24<br>07/15/23 - 07/15/23       |    |                                                                       |                |                                  |                        |                                            |           |                            |
| My Tear                                                                                                    | ns                                                           |                                                                                    | Se | earch Teams                                                           |                |                                  |                        |                                            |           |                            |
| You are not currently a manager or coach for any teams. Use the search to the right to find teams you can register to this event. |                                                              |                                                                                    | Se | earch for the teams that you<br>as a manager or coach. If yo<br>arch. | i mar<br>ou de | nage or coach<br>o not find your | or for th<br>r team, y | ne teams of the clu<br>vou can create a ne | bs that y | you're a part<br>after the |
|                                                                                                    |                                                              |                                                                                    |    | leam                                                                  |                | Gender                           |                        | Event Age                                  |           |                            |

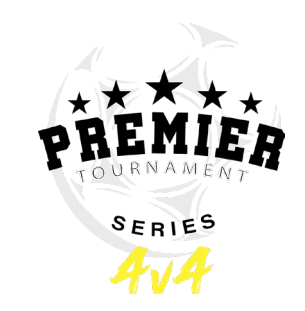

### **STEP 2 CONTINUED**

- If you still do not see your team after searching, then you will create a NEW TEAM
- Complete the team profile to create new team
- Click Save
- Click Register

| Tournament Series - 2023 4v4 Kick the Heat<br>23/24 07/15/23 - 07/15/23<br>https://www.4v4soccerevents.com/kick-the-heat/<br>& Lisa Perry | 🗮 Cart (o)                                                                                          | Search Teams                                                                                                    |  |  |  |  |  |
|----------------------------------------------------------------------------------------------------|----------------------------------------------------------------------------------------------------|----------------------------------------------------------------------------------------------------|--|--|--|--|--|
| Competition   Dallas Tournaments     Event   2023 4V4 Kick the Heat     Seasonal Year   23/24     Dates   07/15/23 - 07/15/23             |                                                                                                    | Search for the teams that you manage or coach or for the teams of the clubs that you're a part of as a manager or coach. If you do not find your team, you can create a new team after the |  |  |  |  |  |
| My Teams                                                                                                    | Search Teams                                                                                        | search.                                                                                                    |  |  |  |  |  |
| You are not currently a manager or coach for any teams. Use the                                                                           | Search for the teams that you manage or coach or for the teams of the clubs that you're a part      | Team Gender Event Age                                                                                                    |  |  |  |  |  |
| search to the right to find teams you can register to this event.                                                                         | of as a manager or coach. If you do not find your team, you can create a new team after the search. | Fire Breathing Rubber Di All All Search                                                                                                    |  |  |  |  |  |
|                                                                                                    | Team   Gender   Event Age     Fire Breathing Rubber Dr   All   All   Search                         | Clear Search                                                                                                    |  |  |  |  |  |
|                                                                                                    | Clear Search                                                                                        |                                                                                                    |  |  |  |  |  |
|                                                                                                    | NEW TEAM                                                                                            | The new team was created successfully. Click the Register button below to register this<br>team to the event.                                                                              |  |  |  |  |  |
|                                                                                                    | No teams were found with your search. You may create a new team by filling out the form below.      |                                                                                                    |  |  |  |  |  |
|                                                                                                    | Name' Club 🖲                                                                                        | Fire Breathing Rubber Duckies Register                                                                                                    |  |  |  |  |  |
|                                                                                                    | Fire Breathing Rubber Duckies                                                                       | Coach                                                                                                    |  |  |  |  |  |
|                                                                                                    | Gender' Event Age'                                                                                  |                                                                                                    |  |  |  |  |  |
|                                                                                                    | Boys VU3                                                                                            |                                                                                                    |  |  |  |  |  |

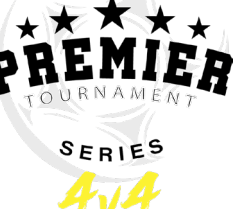

#### **STEP 3 – REGISTRATION**

- Complete all registration steps
- Make sure all contact information is current as this is how the tournament will communicate with the team (this should be the main contact for the team)
- Click Save and Continue

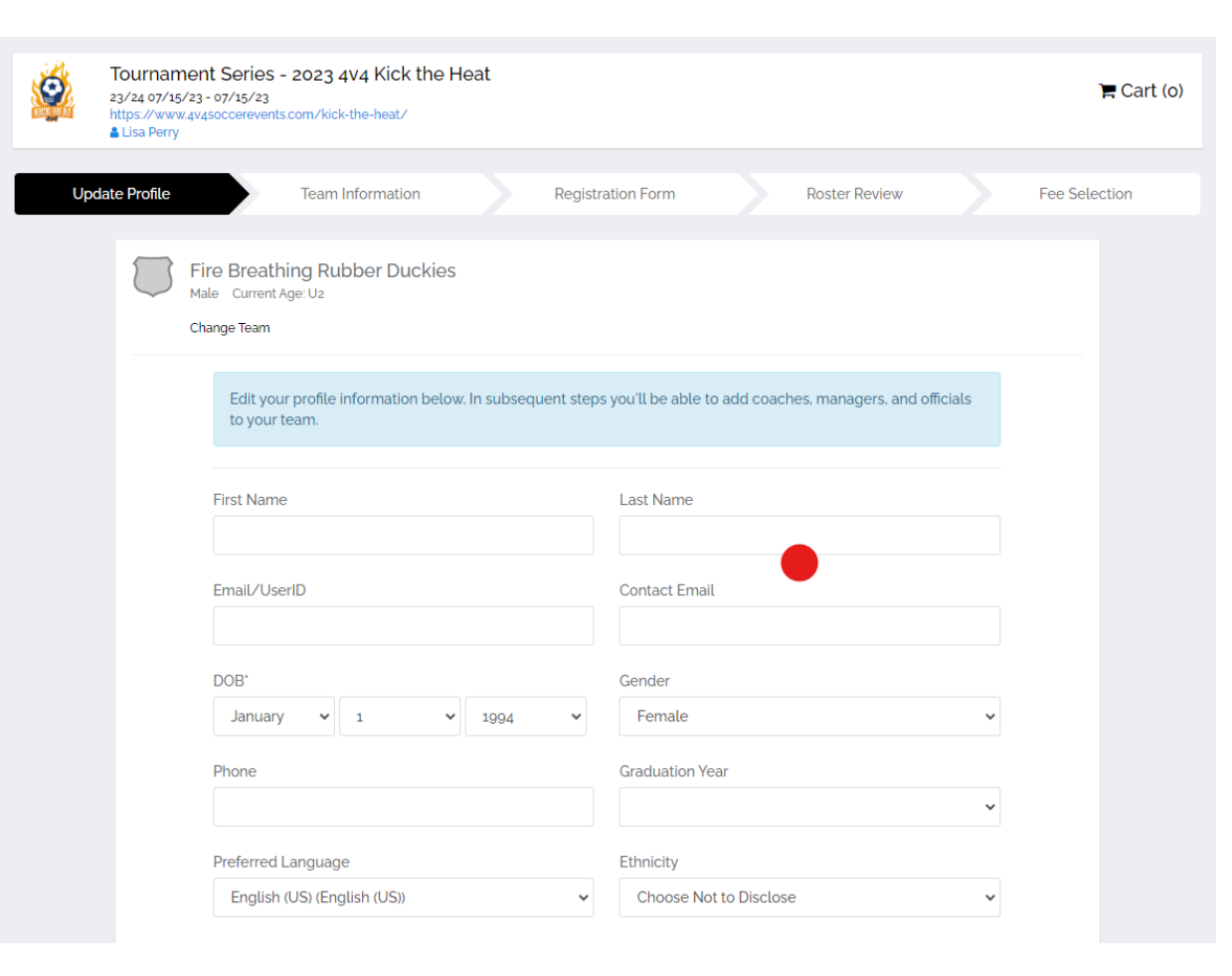

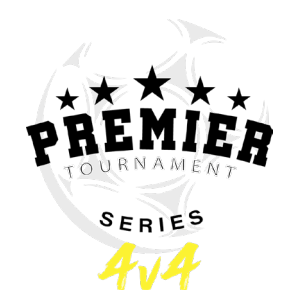

#### **STEP 3 CONTINUED**

- Fill out Team Information Save and Continue
- Fill out Registration Form You can upload official roster now or at another time Save and Continue

|                                                                                                    |               | Tournament Series - 2023 4v4 Kick the Heat<br>23/24 07/15/23 - 07/15/23<br>https://www.avgsoccerevents.com/kick-the-heat/<br>Lisa Perry | ° <b>≓</b> Cart (o) |
|----------------------------------------------------------------------------------------------------|---------------|----------------------------------------------------------------------------------------------------|---------------------|
|                                                                                                    |               | Update Profile Team Information Registration Form Roster Review                                                                         | Fee Selection       |
| Tournament Series - 2023 4V4 Kick the Heat<br>23/24 07/15/23 - 07/15/23<br>https://www.av4soccerevents.com/kick-the-heat/<br>Lisa Perry | )Ħ Cart (o)   | Fire Breathing Rubber Duckies<br>Male Current Age: U2 Event Age: U3<br>Change Team                                                      |                     |
| Update Profile Team Information Registration Form Roster Review                                                                         | Fee Selection | Please Upload Official Roster                                                                                                    |                     |
| Fire Breathing Rubber Duckies<br>Male Current Age: U2 Event Age: U3                                                                     |               | Choose File No file chosen                                                                                                    |                     |
| Change Team                                                                                                    |               |                                                                                                    |                     |
| Edit your team's event registration details below.                                                                                      |               | * Rank your team's level of competition from 1-5 (1 being least competitive and 5 being most competitive)                               |                     |
|                                                                                                    |               | 1 (Least Competitive)                                                                                                    | ~                   |
| Team Name                                                                                                    |               |                                                                                                    |                     |
| Club: None                                                                                                    |               | · Gender Bracket                                                                                                    |                     |
| Rankings Profile ID 🚯 Team Association *                                                                                                |               |                                                                                                    |                     |
| Texas North 🗸                                                                                                    |               | Boys                                                                                                    | ~                   |
| Don't Know Your Legacy ID?<br>Gender Event Ane                                                                                          |               |                                                                                                    |                     |
| Boys V U3 V                                                                                                    |               | * Age Group you are plaving in for this tournament                                                                                      |                     |
|                                                                                                    |               |                                                                                                    |                     |
| Save and Continue                                                                                                    |               | OPEN                                                                                                    | ~                   |
|                                                                                                    |               |                                                                                                    |                     |
|                                                                                                    |               | Save and Continue                                                                                                    |                     |
|                                                                                                    |               |                                                                                                    |                     |

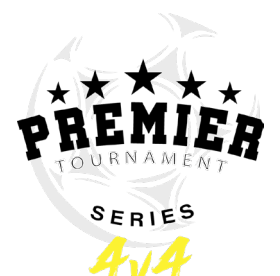

## STEP 4 – ROSTER REVIEW

- Enter your Team Officials (Coach/Manager) Click Continue
- Enter your Players Click Continue

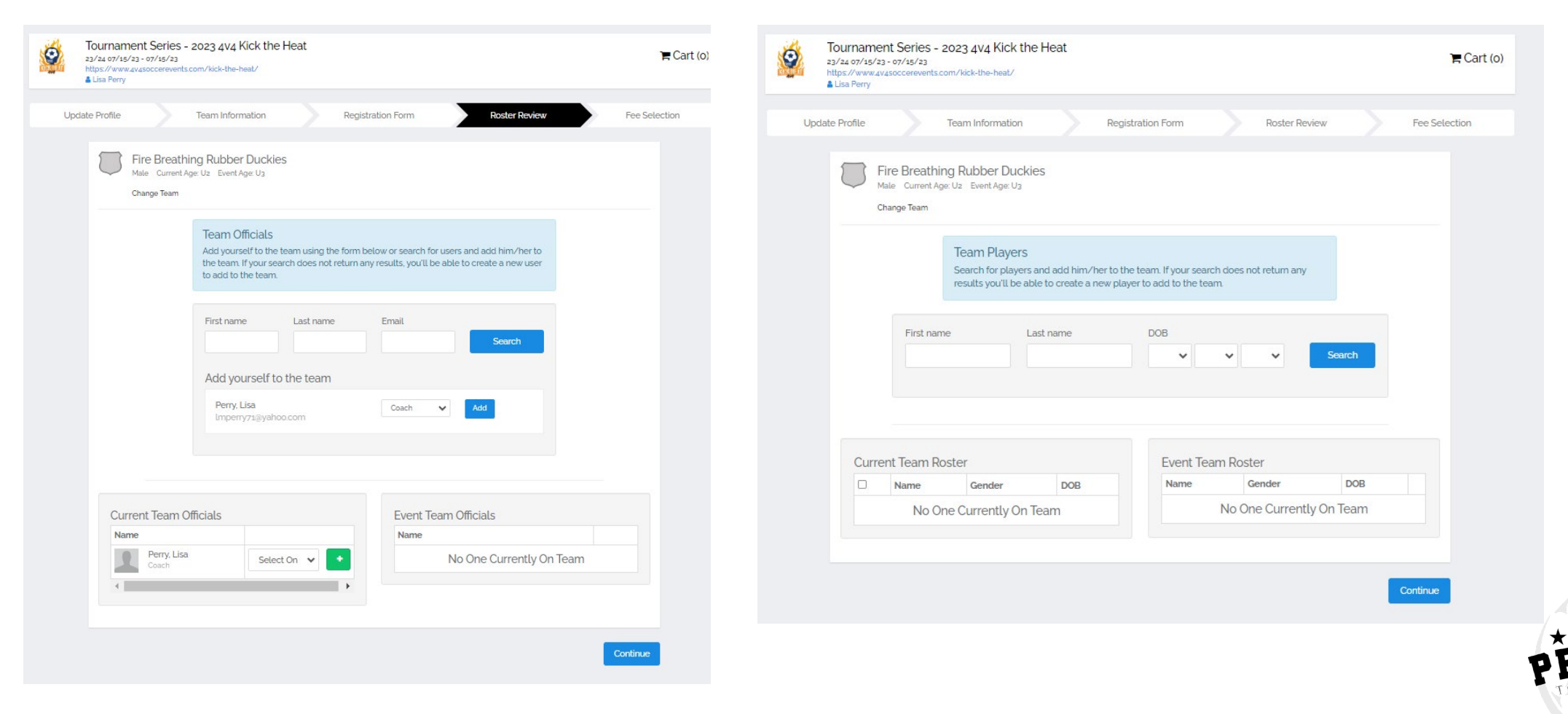

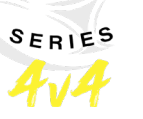

### STEP 5 – CHECK OUT

- Enter your Team Officials (Coach/Manager) Click Continue
- Enter your Players Click Continue

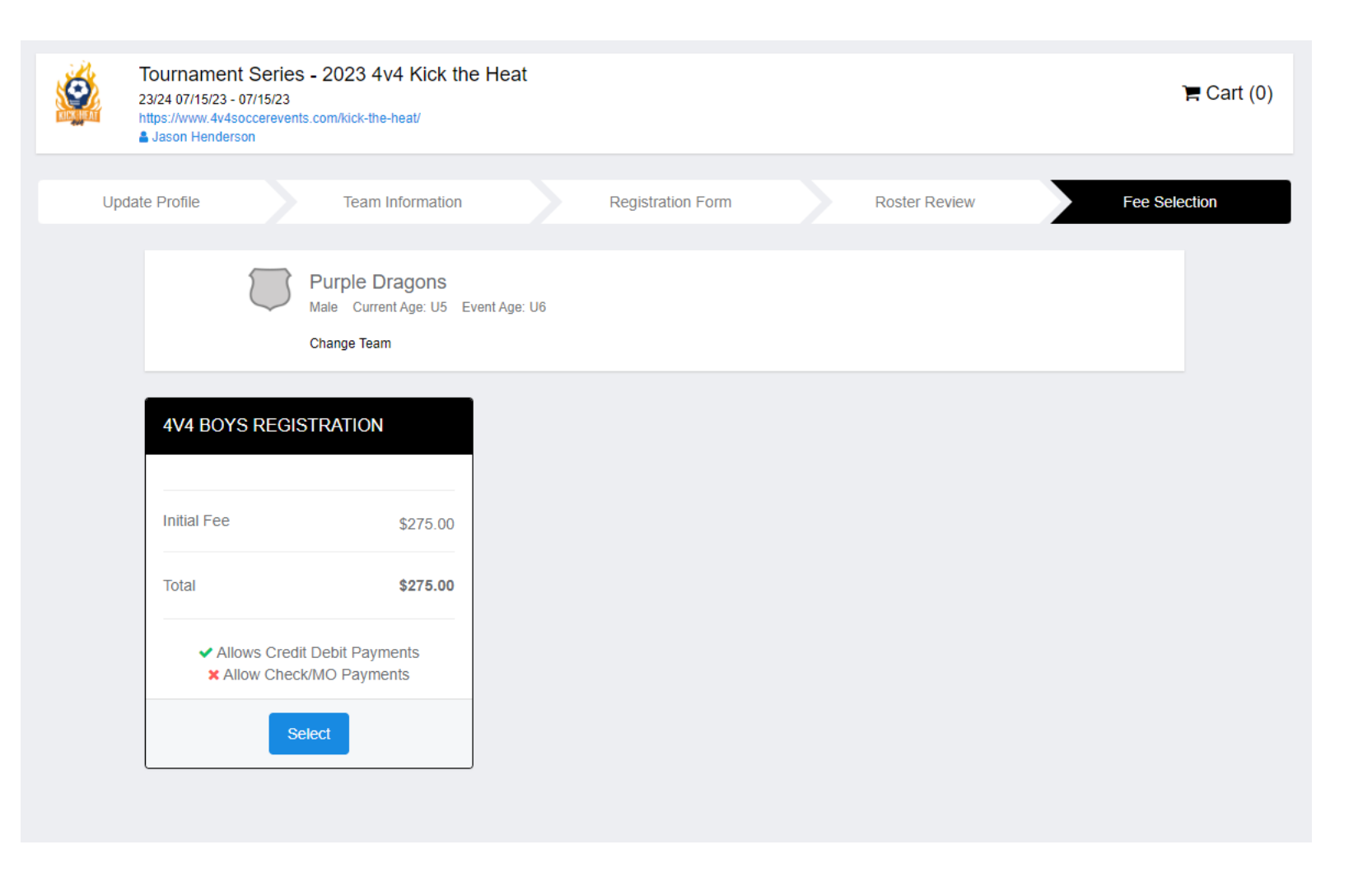

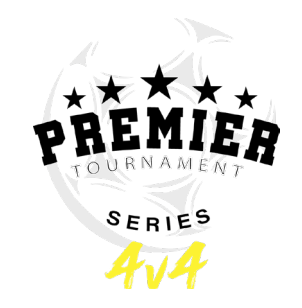